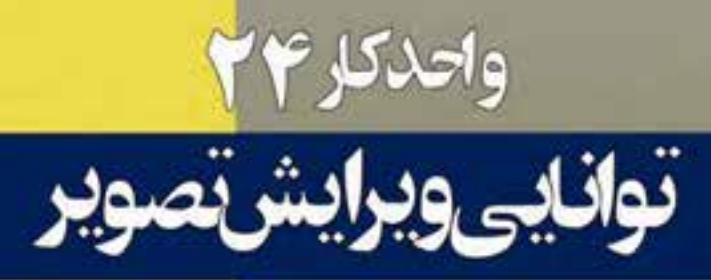

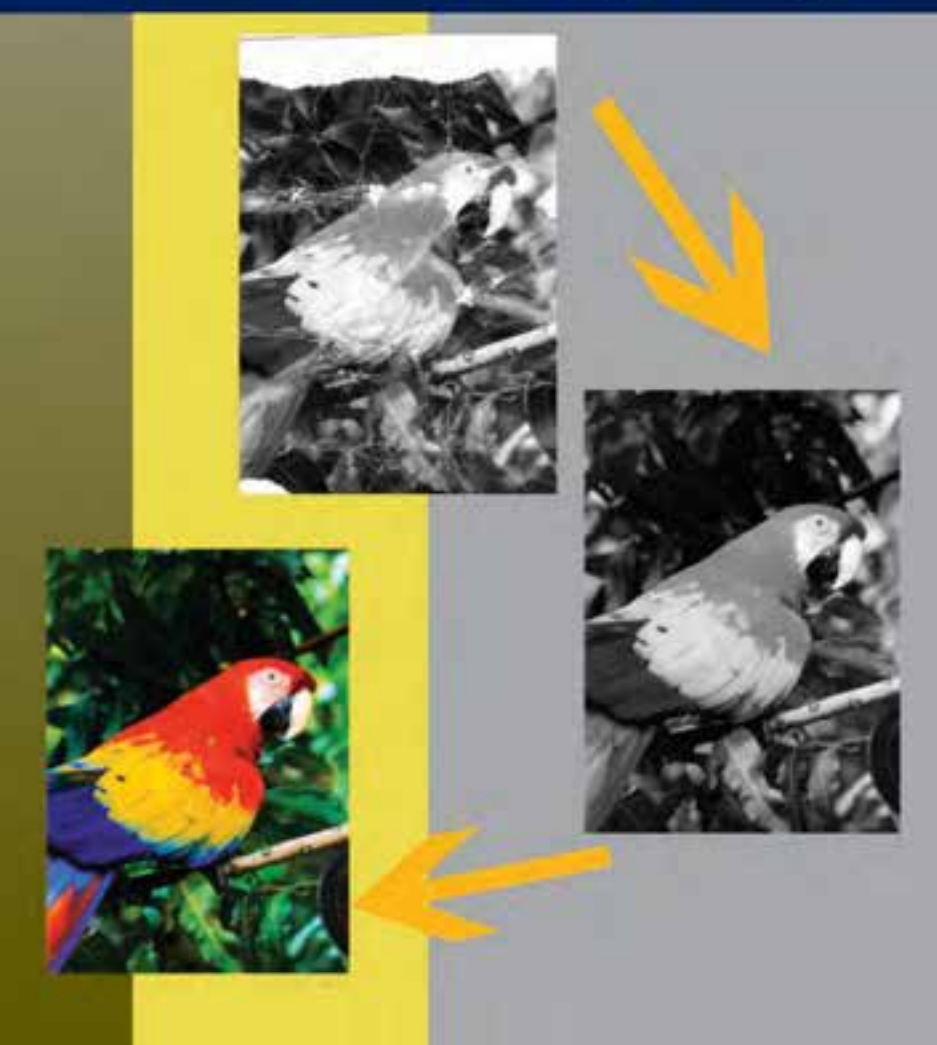

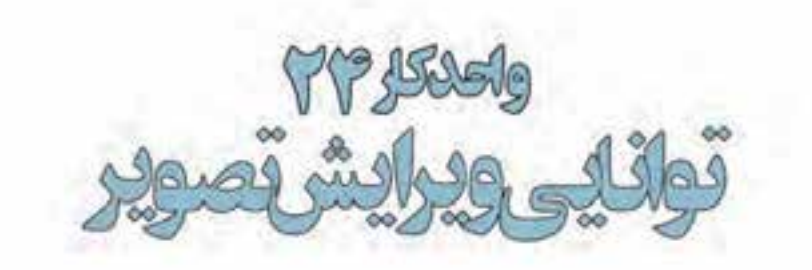

# **اهداف رفتاری :** از هنرجو انتظا*ر* می*ر*ود در پایان این واحد کا*ر*:

- ابزارهای روتوش تصویر در فتوشاپ را نام ببرد.
  - کاربرد ویژه ابزار Sponge را توضیح دهد.
- تفاوت ابزارهای Clone Stamp و Healing Brush را توضیح دهد.
- دستورهایی که میزان روشنایی تصویر را تنظیم میکنند نام ببرد.
  - کاربرد دستورهای Dodge و Burn را شرح دهد.
- بتواند با استفاده از Color Balance یک تصویر را تصحیح رنگی کند.
  - با دستور Hue/Saturation یک تصویر سیاه و سفید را رنگی کند.

## 1-۲۴ روتوش تصاویر و ابزارهای کاربردی Photoshop

در عکاسخانههای قدیمی و سنتی حتماً عنوان روتوش عکس را زیاد شنیدهاید. روتوش در حقیقت بازسازی، تعمیر و افزایش کیفیت عکس است که هنوز هم در بسیاری از عکاسیها به صورت دستی بر روی عکس انجام می گیرد. اما باید بدانید فتوشاپ در این زمینه دارای ابزارهای ویژهای است که با استفاده از آنها میتوان به صورت خیلی ساده و سریع عملیات روتوش تصاویر را به صورت نرمافزاری با قابلیتهای ویژه به انجام رساند که در این قسمت سعی شده است تعدادی از مهم ترین ابزارها و دستورهای روتوش تصاویر در فتوشاپ معرفی شود. این ابزارها میتوانند عملیاتی چون ترمیم عکسهای آسیب دیده، کهنه، محو و پاره شده و حتی رنگ، نور و تنظیمات وضوح و کیفیت آنها را به راحتی انجام دهند.

# ۲-۲۲ ابزارهای روتوش

برای روتوش تصاویر در فتوشاپ سـه دسته ابزار اصلی شـامل ابزارهای گروه Stamp، گروه ابزاری تغییر Focus و ابزارهای گروه تغییر درجه رنگی را نام برد. ما در این بخش به بررسـی این ابزارها و نحوه اسـتفاده از آنها میپردازیم

# (s) د الشنایی با ابزار Clone Stamp یا مهر لاستیکی 💼 (s)

Ar Ball ( + Ball and ) + Ball and ( Ball and ) Ar Ball and Look Constant ( ) 5 \$ \$ \$

یکی از ابزارهای روتوش تصاویر است که قابلیت کپی کردن یک بخش از تصویر بر روی سایر بخشها را فراهم می کند به طوری که میتوانید با الگوبرداری از یک نقطه یا محدوده خاص از تصویر یک مهر لاستیکی ایجاد کرده و سپس در سایر قسمتها کپی کرد. این ابزار شامل دو مکان نما می باشد که مکان نمای اول به صورت علامت + بوده و میتواند از یک نقطه مرجع، پیکسلهای آن را برداشته و مکان نمای دوم پیکسلهای این نقطه را در قسمتهای دیگری از تصویر کپی می نماید. در نسخه SA1 کانیهای از ترمیم کاربر میتواند از ایزار نمونه گیری می شود روی نوک قلم مو نمایش داده می شود. به این ترتیب قبل از ترمیم کاربر میتواند از نتیجه یکار مطلع باشد.

نحوهی کار با این ابزار به این صورت است که ابتدا ابزار مهر لاستیکی را انتخاب کرده آن گاه مکان نما را بر روی نقطهای که قرار است پیکسلهای آن در ناحیه دیگری از تصویر کپی شود قرار می دهیم. سپس با پایین نگه داشتن کلید Alt و کلیک کردن، نقطه مورد نظر انتخاب می شود آن گاه ماوس را در نقطهای که قرار است پیکسلها در آن نقطه کپی شود قرار داده و با پایین نگه داشتن دکمه ماوس و کلیک کردن یا درگ کردن، عملیات کپی نقطه مرجع که در زیر مکان نمای اول (+) قرار دارد را انجام می دهیم. از آنجایی که عملکرد مهر لاستیکی شبیه قلم مو می باشد بنابراین اندازه و شکل مهر لاستیکی در هنگام انجام دادن عملیات بر روی تصویر بر اساس اندازه آخرین قلم مویی که مورد استفاده قرار گرفته است تعیین می گردد. بنابراین شما می توانید با تغییر نوک قلم مو این عمل را بر روی مهر لاستیکی اعمال کرده و عملیات کپی برداری را به شکل دلخواه انجام دهید. مهر لاستیکی را در حقیقت می توان یک قلم موی کپی کاری داست.

نکته: در هنگام استفاده از ابزار مهر لاستیکی اگر گزینه Aligned به حالت فعال در آمده باشـد ابزار را به صورت هوشـمند درمی آورد. به طوری که یک کپی از نقطه مرجع در ناحیهای که موس کلیک میشـود ایجاد می گردد. به عبارت سـاده تر اگر یک کپی از نقطه مرجع در ناحیه جدید ایجاد شـده باشد مجدداً کپی دیگری بر روی این قسمت قرار نمی گیرد ولی در حالتی که این گزینه غیرفعال باشد دو یا چند کپی از نقطه مرجع نیز در ناحیه مقصد کپی خواهد شد.

نکته: از کاربردهای ویژهی مهر لاستیکی تصحیح قسمتهای معیوب یک عکس، از جمله شکستگیهای سطح عکس میباشد. ضمن این که با استفاده از این ابزار میتوانیم یک ناحیه از تصویر را عیناً بر ناحیهای دیگر کپی نماییم. استاندارد: ۲۸–۲/۵۱–

شماره استاندارد: ۳/۱/۱۸ ۵۰/۶۶-۱

# (s) 👫 Pattern Stamp آشنایی با مهر لاستیکی الگودار یا Pattern Stamp

H + But h + But and v Data 18 + Box 10 + \$ Pox 10 + 10 € 10 + 10 €

علاوه بر مهر لاستیکی معمولی، مهر لاستیکی دیگری نیز در Photoshop وجود دارد که با استفاده از آن میتوان از یک محدوده انتخاب شده الگوبرداری کرده و یک Stamp ایجاد کرد با ایجاد و ین نواحی ایجاد شده شما میتوانید با کلیک کردن دکمه ماوس در نقاط دلخواه الگوی Stamp شده را بر روی این نواحی کپی کنید. نحوه ایجاد الگو بدین صورت است که ابتدا محدوده مورد نظر را انتخاب کرده (با استفاده از ابزار انتخاب کرده (با استفاده از ابزار کپی کنید. نحوه ایجاد الگو بدین صورت است که ابتدا محدوده مورد نظر را انتخاب کرده (با استفاده از ابزار انتخاب می کنیم. در این مالت پنجرهای باز میشود که در این پنجره اسم الگوی مورد نظر را وارد کرده و OK می نماییم. حال اگر مهر لاستیکی الگودار را انتخاب کنیم خواهیم توانست با انتخاب الگوی مورد نظر آن را در نواحی مختلف تصویر کپی نماییم.

نکته: در هنگام پایین نگه داشتن دکمه ماوس و کپی قسمت مورد نظر چنانچه گزینه Align فعال باشد محدودههای قسمت کپی شده با یک دیگر تداخل پیدا نمی کند چرا که در این حالت مهر لاستیکی حالت هوشمند داشته در حالی که با غیر فعال کردن این گزینه امکان انجام دادن چند کپی در یک محدوده وجود خواهد داشت.

# (J) W. Healing Brush ابزار ترمیم ۲۴-۲-۳

#+ Buth ++ Hole Hand W Soore Elinghet Offices Bridged Sande Conversione W

عملکرد این ابزار بسیار مشابه ابزار مهر لاستیکی است یعنی توسط این ابزار نیز از محل سالم تصویر برای ترمیم بخش یا بخشهای معیوب عکس استفاده می شود. این ابزار بافت تصویر را عوض می کند و نور و رنگ آنرا با توجه به محیط اطراف تنظیم می کند. اگر در بخش تنظیمات ابزار گزینه Sampled را انتخاب کنید ترمیم

> را با استفاده از بافت نمونهبرداری شده و اگر گزینه Pattern را انتخاب کنید ترمیم را بر اساس الگویی که انتخاب می کنید انجام میدهد. (شکل ۱–۲۴)

شکل ۱–۲۴ تغییر بافت با Healing Brush

**سوال:** به نظر شما چه تفاوت عمدهای بین این ابزار و ابزار مهر لاستیکی وجود دارد؟

# (J) 💁 Patch ابزار وصله ۲۴–۲۴

Q + I Pade Source Obstrution Transport College

کار این ابزار نیز ترمیم است و این امکان را میدهد که منطقه ای از تصویر را که سالم است به منطقه دیگری که خرابی دارد وصله بزنید. این ابزار نور و رنگ را با توجه به محیط اطراف منطقه مورد نظر تنظیم می کند. اگر در بخش تنظیمات ابزار گزینه Source (مبدأ) را انتخاب کنید بخشی را که انتخاب می کنید باید تغییر کند و اگر Destination (مقصد) را فعال کنید، بخش انتخاب شده به عنوان بافتی که ترمیم را انجام دهد انتخاب می شود ولی نور و رنگ را از بخشی که معیوب است و قرار است ترمیم شود می گیرد. برای این منظور ابزار Patch را انتخاب را انتخاب کرده سپس اطراف ناحیه ای که خراب است با پایین نگهداشتن دکمه ماوس یک محدوده انتخاب

ایجاد کنید در ادامه این محدوده را به محلی که سالم است درگ کنید مشاهده خواهید کرد محدوده سالم مقصد جایگزین محدوده معیوب مبدا میگردد ضمن این که نور و رنگ مبدا نیز تنظیم خواهد شد. (شکل ۲-۲۲)

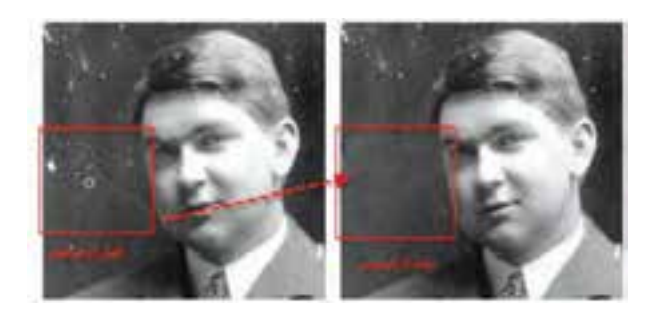

شکل ۲-۲۴ تغییر بافت با Patch

۳-۲۴ آشنایی با ابزارهای Focus (فوکوس) در Photoshop

مجموعه ابزارهایی هستند که با استفاده از آنها میتوان میزان کنتراست یا وضوح تصاویر را کم و زیاد کرد. ضمن این که یکی از ابزارهای آن قابلیت پخش و مخلوط کردن رنگهای تصویر را نیز داراست. نماد این مجموعه ابزارها در جعبه ابزار نماد قطره است که شامل سه ابزار Sharpen ،Blur و Smudge میباشد که در زیر به بررسی کامل آنها میپردازیم.

(R) ابزار Smudge یا انگشت اشاره (R)

jul + Braht 👖 + Hode nama' 💗 Shenghr Stra A. □Sangle Allayers □ProperParateg

در نقاشی، اصطلاحی تحت عنوان پخش کردن رنگ با Smudge وجود دارد، به طوری که در بعضی از کارهای نقاشی، فرد نقاش با استفاده از انگشت یا پارچه اقدام به مخلوط کردن دو یا چند رنگ می کند. مشابه این عمل ابزاری تحت عنوان Smudge میباشد که دارای آیکن دست به همراه انگشت اشاره میباشد. این ابزار توانایی انجام عملیات فوق را در تصاویر برای کاربران فراهم می کند. با انتخاب این ابزار گزینههایی در نوار Topion ظاهر می شود که توجه به آنها در هنگام کار با این ابزار از اهمیت بالایی برخوردار است. یکی از مهم ترین این گزینه ها، گزینه Strength میزان فشار ابزار بر روی تصویر میباشد. گزینه دیگری نیز تحت عنوان Finger Painting (نقاشی با انگشت اشاره) وجود دارد که چنانچه این گزینه به حالت فعال درآید در حین کشیدن ابزار انگشت روی تصویر، رنگ نقاطی که این ابزار از روی آن عبور میکند به صورت مخلوط شده و کثیف درمیآید. ضمن این که با غیرفعال بودن این گزینه نیز اگر در حین کار کلید Ath را پایین نگه داریم در حقیقت به طور موقت گزینهی اعترفعال بودن این گزینه نیز اگر در حین کار کلید Ath را پایین نگه داریم.

از این ابزار نیز معمولا برای تصحیح بعضی از قسمتهای تصویر استفاده می شود.

# (R) ابزار Blur یا محو کننده (R)

🖕 = Bruchr 🔹 - Moder Hormal 🐨 Strength: 52% 🕨 🖸 Sample Al Layers

در بخش ابزارهای فکوس علاوه بر ابزار انگشت اشاره دو ابزار دیگر نیز به نامهای Blur و Blur وجود دارد که از آنها برای کم و زیاد کردن میزان کنتراست تصویر استفاده می شود. همان طور که می دانید در بعضی از موارد تصاویر به دلایل مختلفی از کیفیتهای مناسبی برخوردار نمی باشند در این حالت می توان با ابزار Blur مقداری آن را محو کرد تا بدین ترتیب تفاوت رنگ کمتری احساس شود. منظور از محوتر در این جا آن است که این ابزار باعث می شود که در قسمتهایی که رنگ پیکسل ها عوض می شود تفاوت رنگ کمتری احساس گردد. بدین لحاظ فتوشاپ به کمک این ابزار مقدار رنگ پیکسل ها را اندکی از آنچه هستند کمتر می کند تا رنگ ها محوتر یا به اصطلاح نرمتر شوند. درنوار Option گزینهای تحت عنوان Strength وجود دارد که می توان با استفاده از آن میزان فشار ابزار بر روی تصویر را تعیین کرد. نکته: در هنگام کار با ابزار Blur بهتر است ازنوک قلم موهایی استفاده شو دکه دارای کنارههای محو می باشند.

R) ابزار Sharpen یا وضوح (R) 💷

] + Bracht \* + Model Normal |♥ Shengthi 50% → Seingle Allayers

عملکرد این ابزار ضد عملکرد ابزار Blur است. در حالیکه ابزار Blur مقدار کنتراست رنگ پیکسلها را کمتر می کند تا تفاوت رنگ آنها کمتر به چشم آید. ابزار Sharpen با بازکردن کنتراست رنگ پیکسلها را باعث می شود که تفاوت رنگ بین دو پیکسل مجاور هم افزایش یابد و در نتیجه مرز بین رنگها در عکس مشخص تر می شود. عملیات Sharp تصویر زمانی بهترین نتیجه را می دهد که این کار به صورت تدریجی و هر مرتبه با مقدار کم انجام گیرد. در این ابزار با گزینه Strength از نوار Option می توان میزان فشار ابزار را در حین کار بر روی تصاویر تنظیم کرد. هنگام کار با این ابزار سعی کنید از میزان کم Strength برای روتوش تصویر استفاده نمایید.

**نکته:** با کلید گرم R ابزارهای تغییر Focus فعال می شوند ضمن این که با Shift + R می توان جای ابزارها را عوض کرد.

**نکته:** در هرلحظه دلخواه در حین کار با ابزارهای تغییر Focus می توان با زدن Alt ابزار Blur را به Sharpen یا برعکس تبدیل کرد. (شکل ۳–۲۴)

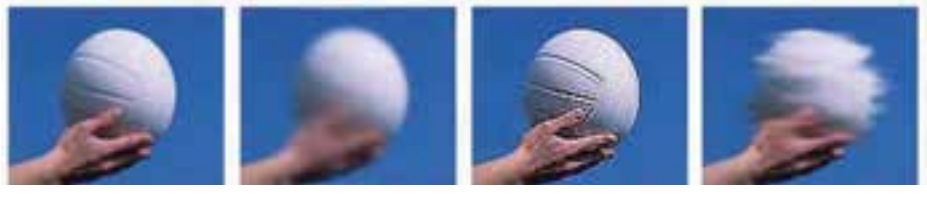

Norma

B ur

Sharpen

Smudge

شکل ۳–۲۴ ابزارهای تغییر فوکوس تصویر

# ۲۴-۴ آشنایی با ابزِارهای تغییر درجهی رنگی در Photoshop

همانطور که قبلاً گفتیم نرمافزار Photoshop به عنوان یک نرمافزار کار بر روی عکس این امکان را به کاربران میدهد که با استفاده از آن میتوانند بسیاری از تکنیکهای سنتی و قدیمی انجام شده در عکاس خانهها را به شکلی بسیار راحتتر و با قابلیتهای ویژه بر روی عکسهای مختلف پیاده کرد. یکی از مهمترین بخشهای مربوط به جعبه ابزار به بخشی اختصاص دارد که عملیات مربوط به تغییر درجه رنگ تصاویر را انجام میدهد، به طوری که با استفاده از این دستورها میتوان عملیاتی چون تیره کردن و روشن کردن بخشهای مختلف یک تصویر را به راحتی انجام داد. این ابزارها نیز جزء ابزارهای روتوش تصاویر در Photoshop به حساب میآیند.

در بخش درجه رنگ تصاویر سـه ابزار کاربردی وجود دارد که عبارتند از Dodge (جاخالی دادن) و Burn (سوزاندن) و Sponge (اسفنج). در زیر به طور کامل با آنها آشنا می شویم:

اتوانايي ويرايش تصوير

# (O) Dodge ابزار Dodge (O)

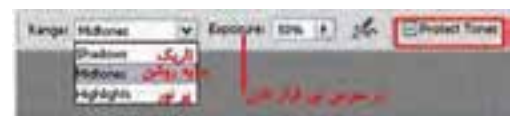

این ابزار در Photoshop باعث روشن تر شدن تصویر مورد نظر یا بخشهایی از آن می شود ابزار Dodge برگرفته از یک تکنیک قدیمی در عکاس خانههای سنتی است. به طوری که وقتی عکاسان با عکسهایی مواجه می شـدند که تیره گرفته شـدهاند، برای این که نور بیش تری را در سطح عکس ایجاد نمایند یا به عبارت ساده تر آن را روشن تر کنند با استفاده از یک چوب یا مقوا که متصل به یک سیم بود و با دادن حرکات موجی بین فیلم آن را روشن تر کنند با استفاده از یک چوب یا مقوا که متصل به یک سیم بود و با دادن حرکات موجی بین فیلم موجود در دستگاه آگراندیسمان و کاغذ عکس مانع از عبور نور به سطح عکس می شدند. در نتیجه نواحی که نور کمتری به آنها رسیده بود در عکس آن و کاغذ عکس مان از میشتری برخوردار می شد. ابزار Bodge در Photoshop در Photoshop این عمل را شبیه سازی کرده است.

**نکتــه**: در نسـخه CS4 انتخاب گزینه protect tones باعث محافظـت اطلاعات اصلی رنگ ناحیه مورد نظر شده و کیفیت نتیجه حاصله را بالاتر میبرد.

# (O) Surn ابزار Burn ابزار (O)

- Butt - Lege Midner V Doosre Ses 1 36 Effetet Tones

این ابزار دقیقاً عکس ابزار Dodge عمل می کند. به طوری که از آن برای تیره کردن یک عکس یا بخش هایی از آن استفاده می شود. نحوه انجام دادن عملیات این ابزار نیز بر گرفته از یک تکنیک استفاده شده در عکاس خانه های سنتی می باشد. به طوری که عکاسان برای این که یک قسمت از تصویر را تیره تر نمایند از یک صفحه که وسط آن سوراخ داشته و به یک دسته متصل بوده است، استفاده می کردند. ضمن این که بعضی از آن ها نیز با استفاده از دست، راه رسیدن نور به مابقی عکس را سد می کردند. در نتیجه با این روش قسمتهایی از عکس که روشن به نظر می رسید پس از ظاهر شدن عکس تیره می شد. ابزار Burn (سوزاندن) در اتیره تر کرد. را انجام می دهد به طوری که با استفاده از آن می توان تصویر یا ناحیه ی خاصی از آن را تیره تر کرد.

# (O) Sponge ابزار ۲۴-۴-۳

. Duch . . Mode Deadurate w Plane Som > 1 - Evillarines

این ابزار نیز یک ابزار تاریکخانهای است. هنگامی که در تشتک ظهور عکس، یک عکس بهاندازه کافی تیره نباشد یا شدت رنگهای آن کم باشد عکاس با ریختن مقداری داروی ظهور روی یک اسفنج و مالیدن مستقیم آن روی فیلم یا کاغذ چاپ شده رنگهای عکس را بیشتر ظاهر میکنند و در حقیقت قدرت رنگهای آن افزایش مییابد. در نتیجه رنگها تازهتر و شفافتر میگردند. البته هرگز بهخوبی یک تصویر که از ابتدا دارای کیفیت مناسب بوده نخواهد شد.

ابزار Sponge در Photoshop نیز همین کار را انجام میدهد. در تصاویر سیاه و سفید با رساندن میزان خاکستری به سطح متوسط باعث افزایش یا کاهش کنتراست قسمتهای گوناگون می گردد و دریک تصویر رنگی با استفاد ه از ابزار Sponge میتوان میزان اشباع یا درصد خلوص رنگ را افزایش (با استفاده از گزینه ی Saturated از نوار Option) یا کاهش (با استفاده از گزینه DeSaturated از نوار Option) داد. بنابراین این ابزار به طور کلی باعث افزایش یا کاهش درصد اشباع رنگ یک تصویر می شود.از این تکنیک برای دادن حالت فانتزی و غلو بیش از حد در رنگهای یک تصویر برای جلب توجه بیننده در یک پوستر یا هر اثر گرافیکی استفاده می شود (شکل ۴–۲۲) شماره استاندارد: ۲۸–۲/۵۱ – ف – هـ

شماره استاندارد: ٣/١/١/٩٨ ما 1/2/23-١

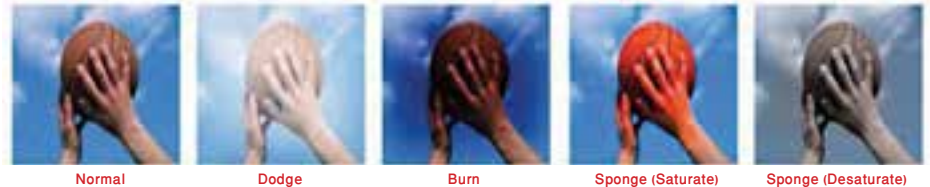

Normal

Burn

#### Sponge (Saturate) Sponge (Desaturate)

### شکل ۴–۲۴ ابزارهای تغییر درجه رنگی تصویر

# ۵–۲۴ دستورهای روتوش

#### 1-۵-۲ انجام دادن تنظیمات رنگ در یک تصویر

در قسـمتهای قبل با مدهای مختلف رنگی از جمله RGB و Grayscale و CMYK و... آشـنا شـدیم و همان طور که گفتیم هر یک از این مدهای رنگی دارای یک سری رنگهای مخصوص به خود و ویژگیهای اختصاصی می باشــند که در هنگام کار با تصاویر باید آنها را مورد توجه قرار داد. در این قســمت می خواهیم با انجام دادن تنظيمات رنگي موجود در تصاوير به عملياتي چون تغيير روشــنايي تصاوير، تغيير و تنظيم رنگها و انجام دادن جلوههای ویژه رنگی بر روی تصاویر اشاره نماییم. قابل توجه است بدانید دستورهای این قسمت نیز برای روتوش تصاویر و تغییر و تصحیح رنگ تصاویر مورد استفاده قرار می گیرند که در زیر به بررسی کامل دستورهای روتوش تصویر در زیر منوی Adjustments می پردازیم.

گاهی اوقات می بینیم به دلایل مختلفی ممکن است رنگهای موجود در تصویر مورد نظر تغییرات جزئی یا کلی پیدا کرده باشـد Photoshop به عنوان یک نرمافزار کار بر روی تصاویر این امکان را به کاربران خود میدهد که بتوانند به میزان مورد نظر رنگهای تغییر یافته را تا حد بسـیار زیادی به شـکل اولیه در آورند. این تغییرات ممکن اسـت شــامل روشن شــدن بیش از حد تصاویر یا حتی تاریک شدن بیش از حد آن باشد. ضمن این که در بعضی از تصاویر دیگر نیز ممکن است یک رنگ خاص به عنوان رنگ غالب سطح تصویر را پوشانده باشد از جمله این تصاویر می توان به بعضی از عکسهای قدیمی اشاره کرد که یک رنگ زرد سطح تصویر را یوشانده است. بدین لحاظ دستورهای خاصی در Photoshop وجود دارند که به شکلی بسیار راحت می توانند با روتوش تصویر مورد نظر این تغییرات رنگی را تصحیح کرده و کیفیت عکس مورد نظر را تا حد بسیار زیادی به شکل مطلوب آن نزدیک کند.

### (Ctrl+L) Level دستور ۲۴-۵-۲

قبل از انجام دادن هر کاری برای استفاده از این دستور از منوی Image گزینه Adjustment را انتخاب کرده ســپس دســتور Levels را اجرا می کنیم در این حالت پنجره مربوط به تصویر مورد نظر بازمی شــود. از دســتور Levels در Photoshop برای تنظیم میزان روشنی یا تیرگی تصاویر استفاده می شود. در وسط این پنجره یک هیستوگرام قرار گرفته که با استفاده از آن میتوان میزان روشنی تصویر، تیرگی تصویر و رنگهای متوسط تصویر را تغییر داد. (هیستوگرام) نمودار میلهای است که وضعیت رنگ تصاویر را مشخص می کند به عبارت سادهتر با استفاده از آن میتوان دریافت که مقدار رنگ هر پیکسل رنگی به چه نحوی در طول افقی تصویر يخش شده است.

در ایــن پنجره اگر به طور دقیقتر به هیســتوگرام نگاه کنید، خواهید دیــد که میزان یخش رنگهای تیره تصویر در سـمت چپ هیسـتوگرام و میزان پخش رنگهای روشن تصویر در سمت راست هیستوگرام و میزان پخش رنگهای متوسط تصویر در وسط هیستوگرام توزیع شده است،که با استفاده از آن کاربر میتواند از هیســتوگرام برای دریافت یا تنظیم دقیق روشــنی و تیرگی یک تصویر اســتفاده کند. نکته قابل توجهی که در اینجا وجود دارد آن است که قبل از انجام دادن هرگونه تنظیماتی لازم است ابتدا مد رنگی تصویر تعیین گردد در این حالت وقتی دستور Level اجرا می گردد، در جعبه لیست کانال در بالای این پنجره علاوه بر مد رنگی

مورد نظر رنگهای موجود در این مد رنگی نیز بهطور تفکیک شده قرار گرفته است. بهعنوان مثال اگر مد رنگی RGB را انتخاب کرده باشیم در جعبه لیست کانال علاوه بر RGB رنگهای قرمز، سبز، آبی نیز وجود دارند که کاربر میتواند علاوه بر تغییر جداگانه هر نیز در مد رنگی موردنظر روشنایی این رنگها را کم یا زیاد کند. چنانچه در این پنجره گزینه Preview را انتخاب کنیم هرگونه تغییراتی که در پنجره اعمال میشود همزمان به روی تصویر اعمال خواهد شد. (شکل ۵–۲۴)

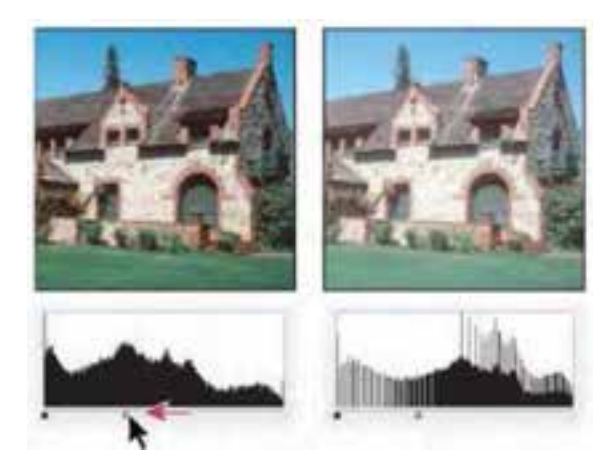

شکل ۵–۲۴ هیستوگرام دستور Level

در زیر هیستوگرام، سه مثلث جداگانه وجود دارد که بر روی یک خط قرار دارند. مثلث سفید میزان رنگهای روشن تصویر، مثلث تیره میزان رنگهای تیره تصویر و مثلث وسطی یا خاکستری میزان رنگهای متوسط تصویر را نشان میدهد. حال اگر مثلث وسطی را گرفته و به سمت چپ Drag نماییم (به سمت مثلث سیاه) همه رنگهای تیره تصویر حذف می شوند و در نتیجه تصویر روشن تر می شود و اگر عکس این عمل را انجام دهیم و این مثلث را به سمت راست Drag نماییم رنگهای روشن تصویر حذف شده و در نتیجه تصویر تیره خواهد شد. برای این که کنتراست یا تفاوت بین رنگهای مختلف یک تصویر را تعیین کنیم لازم است از بخش مثلث سیاه کنترل کننده وضوح سایه همان طور که دیده می شود دو فلش یا مثلث سیاه و صفید وجود دارد. مثلث سیاه کنترل کننده وضوح سایه های تصویر است. به طوری که هر چه این مثلث را به سمت راست بریم مثلث سیاه کنترل کننده وضوح سایه های تصویر است. به طوری که هر چه این مثلث را به سمت راست بریم مثلث سیاه کنترل کننده وضوح سایه های تصویر است. می شود دو فلش یا مثلث را به سمت راست بریم مثلث سیاه کنترل کننده وضوح سایه های تصویر است. به طوری که هر چه این مثلث را به سمت راست بریم می مود () اما اگر فلش سفید رنگ را به سمت چپ بکشیم تصویر موردنظر تیره تر می گردد (سایه روشن ها واضح تر می شود) اما اگر فلش سفید رنگ را به سمت چپ بکشیم تصویر موردنظر تیره تر می گردد (سایه روشن ها واضح تر می شود) یعنی اگر چه سایه روشنهای تصویر محوتر می شوند ولی بر کنتراست تصویر افزوده می شود.

اگر دقت کرده باشید در این پنجره سه نماد قطره چکان دیده می شود که از قطره چکان سفید (سمت راست) برای برداشتن رنگهای روشن و قطره چکان (سمت چپ) برای برداشتن رنگهای تیره و از قطره چکان وسطی نیز برای برداشتن رنگهای متوسط تصویر استفاده می شود. اگر بر روی قطره چکان خالی سمت راست کلیک کنید سپس روی یک نقطه از تصویر کلیک نماییم هر مقدار درصدی از کانال رنگ را که انتخاب کرده باشید و در آن نقطه وجود داشته باشد، این میزان درصد از رنگ کل نقاط تصویر کم می شود. به عنوان مثال اگر قطره چکان خالی را بر روی نقطه ای کلیک نماییم که تنها ۲۰٪ رنگ آبی دارد از کل نقاط تصویر این ۲۰٪ رنگ آبی کم می شود. عکس این حالت نیز زمانی است که با قطره چکان پر بر روی یک نقطه از تصویر کلیک کنیم در این حالت این نقطه هر مقدار درصدی از رنگ را که شامل شود به کل تصویر این میزان اضافه خواهد شد. در کنار این دو، قطره چکان خاکستری عمل بینابینی را انجام می دهد، یعنی این که گاهی به یک رنگ خاص در کنار این دو، قطره چکان خاکستری عمل بینابینی را انجام می دهد، یعنی این که گاهی به یک رنگ خاص یک درصد خاص را اضافه و گاهی کم می کند. با کلیک کردن بر روی دکمه Auto عمل تنظیم میزان روشنی و تیرگی تصویر به صورت اتوماتیک توسط خود فتوشاپ انجام می شود.

**نکتـه**: فرمان Auto tone به صورت خودکار میزان تیرگی و روشــنایی تصویر مــورد نظر را تنظیم مینماید. که یک روش سـریع برای انجام دادن این عمل میباشــد ولی توجه داشته باشید که دقت دستور Level بسیار بیش تر از دستور فوق میباشد. شماره استاندارد: ۲۸–۲/۵۱ – ف – هـ

شماره استاندارد: ۳/۱/۱۸ م/۶۶-۱

### (Ctrl+M) Curve دستور ۲۴-۵-۳

یکی دیگر از دستورهای تنظیمات رنگ فتوشاپ است که با استفاده از آن می توان همانند دستور Level میزان روشنی وتیرگی تصویر را تنظیم کرد. مهم ترین تفاوت این دستور با Level آن است که به جای تنظیم رنگ توسط Histogram دستور Curves می تواند هر کانال رنگ را به طور مجزا و جداگانه و بهاندازه موردنظر تعیین نماید. ضمن این که به جای تنظیم سه سطح تیرگی در تصویر یعنی سیاه، سفید و نقطه میانی می توانید تمام نقطههای تصویر که از نظر تیرگی با یکدیگر تفاوت دارند را تنظیم کنید.

با اجرای این دستور پنجرهای باز می شود که حاوی یک کادر مربعی و یک خط قطری می باشد. در این کادر مربعی ضلع پایین ترازهای ورودی رنگ و ضلع عمودی ترازهای خروجی رنگ را نمایش می دهد. در حالت معمولی منحنی موجود در کادر مربعی به صورت یک خط قطری در آن قرار گرفته است، دلیل این امر آن است که هیچ مقدار جدیدی به رنگهای ورودی و خروجی اضافه نشده است حال اگر بر روی یک نقطه از تصویر کلیـک کـرده و دکمه ماوس را پایین نگه داریم و با همیـن عمل ماوس را به اطراف حرکت دهیم خواهیم دید که مربع کوچکی بر روی خط قطری کادر مربعی مرتباً در حال تغییر و حرکت می باشد شما می توانید با Drag کردن خط منحنی به بالا و پایین عمل تنظیم روشنایی رنگهای موجود در تصویر را به راحتی انجام دهید. توجه داشـته باشید که چنانچه بخواهیم یک یا چند نقطه از تصویر بدون تغییر باقی بماند کافی است بر روی منحنی موجود کلیک کرده تا نماد مربعی شکلی بر روی نمودار ظاهر شود. حال با grag کردن منحنی نقطههای مورد نظر شما بدون تغییر باقی می ماند. (شکل ۶–۲۲

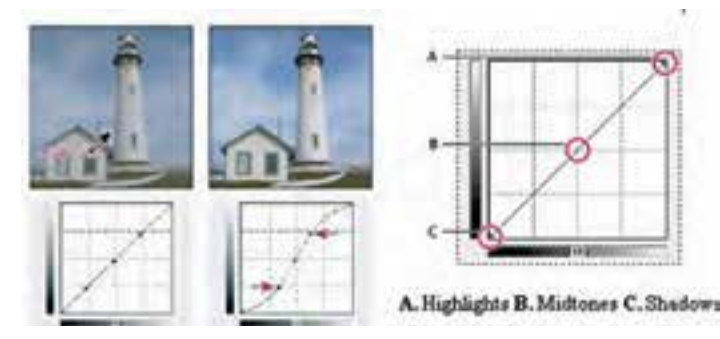

#### شکل ۶–۲۴ منحنی Curve

**نکته:** برای حذف یک نقطه از روی منحنی کافی است نقطه مورد نظر را به خارج کادر مربعی Drag کنیم. **نکته:** برای اینکه عمل تنظیم رنگ را با دقت بی*ش*تری دنبال کنیم کافی است نقاط راهنمای موجود در کادر را ظاهر کنیم که برای این منظور باید در هنگام کلیک کردن دکمه Alt را پایین نگه داریم.

نکته: در پنجره Curves چنانچه رأس بالایی منحنی را گرفته و آن را به طور عمودی در امتداد ضلع سمت راست Drag کرده و به سمت پایین حرکت دهیم مقدار رنگ موجود در کانال انتخاب شده کمتر می شود و عکس این حالت زمانی که رأس منحنی را از راست به چپ Drag می کنیم مقدار رنگ موجود در کانال انتخاب شده افزایش می یابد. ضمن این که اگر نقطه پایینی منحنی را در امتداد ضلع عمودی سمت چپ به سمت بالا Drag کنیم رنگ انتخاب شده در کانال مورد نظر به کل تصویر اضافه می شود و هنگامی که گوشه پایین منحنی تراز را با ماوس گرفته و به سمت راست در امتداد ضلع پایین نمودار بکشید باعث می شود که از کل تصویر رنگ انتخاب شده کم شود.

### (Ctrl+B) Color Balance دستور ۲۴-۵-۴

یکی دیگر از دستورهای کاربردی فتوشاپ است که از آن برای تصحیح رنگهای یک تصویر و موازنه رنگی تصویر و موازنه رنگی تصویر استفاده میشود. با اجرای این دستور پنجرهای باز خواهد شد که در این پنجره سه رنگ اصلی موجود

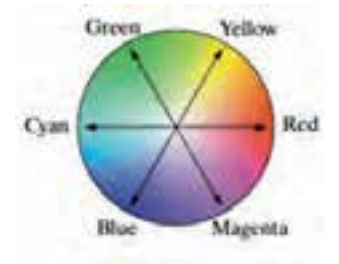

در تصویر به همراه رنگهای Contrast یا متضاد آنها نمایش داده شده است. در ابتدایی که پنجره مورد نظر باز می شود اهرمهای تنظیم رنگ به صورت موازنه شده در وسط قرار گرفتهاند که کاربر می تواند به دلخواه م ر یک از رنگهای مورد نظر را کم و زیاد نماید. از آن جایی که در این پنجره رنگهای متضاد مقابل یک دیگر قرار گرفتهاند شرما می توانید با افزایش یک رنگ باعث کاهش مقدار رنگ متضاد آن در تصویر شروید، به عنوان مثال فرض کنید در یک تصویر اسکن شده متوجه می شوید که این تصویر با رنگهای تصویر اصلی متفاوت

| Color Balance   | - 10 | - 62 | 0.11 | Cox     |
|-----------------|------|------|------|---------|
| Lock Levels: 18 | 214  | 18   |      | Careal  |
| Magenta         | 5    |      | Gent | W Davan |
| Yokov           | 3    |      | Bit  |         |
| Torie Balance   |      | -    |      |         |

شکل ۲۲–۲۴ پنجره Color Balance

است. به راحتی می توان با این دستور با افزایش رنگ متضاد رنگی که به صورت غالب سطح تصویر را فرا گرفته آنرا تصحیح رنگی نماییم. در مورد عکسهای کهنه قدیمی که معمولاً زرد رنگ شدهاند نیز با این دستور می توان با افزایش رنگ آبی (رنگ متضاد زرد) میزان رنگ زرد تصویر را کاهش داده یا به طور کامل این رنگ را از بین برد. برای آشایی هرچه بیش تر شما در چرخه رنگ فوق هر رنگ و متضاد آن نمایش داده شده است. (شکل ۲–۲۴)

ضمناً از بخش Tone Balance نیز می توان میزان درجه رنگی یا تنالیته رنگ را (روشنی و تیرگی یک رنگ) به میزان موردنظر تغییر داد. در این بخش سه گزینه وجود دارد که گزینه Shadows رنگهای تیره، Midtones رنگهای متوسط و HighLight رنگهای روشن را شامل می شود که شما می توانید با انتخاب رنگ موردنظر عمل تنظیم رنگ را بر روی کانال رنگ انتخاب شده به راحتی انجام دهید. **نکته:** با انتخاب گزینه Preserve Luminosity با تغییر دادن رنگهای تصویر، روشنی تصویر حفظ می شود و چنانچه این گزینه را انتخاب نکنیم روشنی تصویر مورد نظر نیز تغییر خواهد کرد. **Yellow** تصویر عبارتند از Blue ،Green ،Red و متضاد آنها Magenta ،Cyan و می باشد.

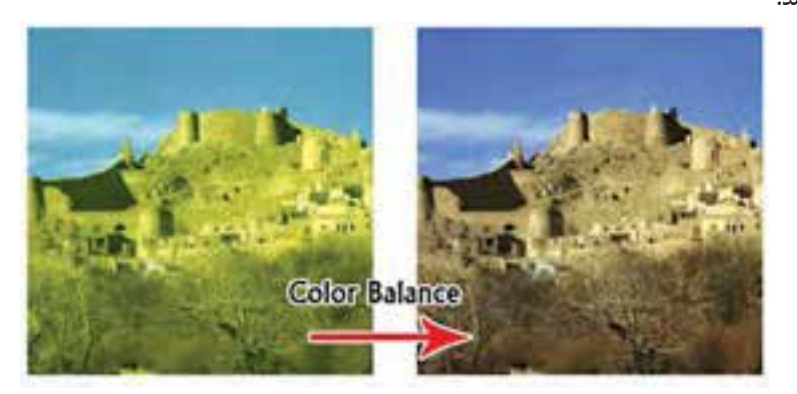

شکل ۸–۲۴ پنجره Color Balance

# Brightness / Contrast دستور ۲۴-۵-۵

با استفاده از این دستور می توان درجه رنگی (تیرگی و روشنی) رنگها را تنظیم کرد. از این دستور بیش تر

| rightness/Contras | 1 |         |
|-------------------|---|---------|
| Brightness:       | 0 | OK      |
| 3                 |   | Cancel  |
| Contrast:         | 0 | Preview |
| 3                 |   |         |

شکل ۹–۲۴ پنجره Brightness/Contrast

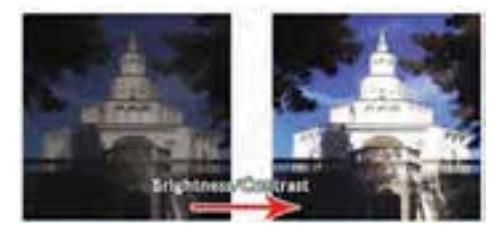

شکل ۲۴–۲۴ دستور Brightness/Contrast

برای تصحیح رنگهایی استفاده می شود که تیرگی یا روشنی آن ها به حالت غیرطبیعی در آمده است. اگرچه این عمل را با دستورهایی مانند دستور عمل موردنظر را سریع تر و با دقت بیش تری انجام می دهد. با اجرای این دستور پنجرهای باز می شود که حاوی دو گزینه می باشد. گزینه اول آن Brightness روشنی را تغییر می دهد و گزینه یا کاهش می دهد. منظور از کنتراست، مرز بین رنگهای سایه روشن یک تصویر است که هرچه پیش تر می شود و هرچه کنتراست کمتر شود تفاوت بیش تر می شود و هرچه کنتراست کمتر شود تفاوت رنگ یز کاهش می یابد. (شکل ۹–۲۴)

نکته: در زیر منوی Image با استفاده از دستور Autocontrst می توان به صورت خود کار تیره ترین و روشن ترین نقاط تصویر را به ترتیب به رنگ سیاه و سفید تبدیل کرد به این ترتیب نقطه های روشن، به صورت روشن تر و نقطه های تیره به صورت تیره تر ظاهر می شوند. اگرچه این کار بهترین روش تنظیم نمی باشد ولی سریع ترین روش خواهد بود.

### : (Ctrl+U) Hue/ Saturation دستور ۲۴–۵–۶

با استفاده از این دستور میتوان مقادیر رنگ یا فام یا HUE و همچنین درصد اشباع یا سیری رنگ یا Saturation و میزان Brightness یا روشنی تصویر را تغییر داد. همان طور که قبلاً گفتیم رنگ های Hue یا فام، رنگ های اصلی هستند که در یک تصویر وجود دارد و Saturation نیز درصد سیری رنگ مورد نظر را مشخص میکند. در حقیقت میزان رنگ خاکستری که با یک رنگ اصلی ترکیب میشود میتواند درصد سیری رنگ مورد نظر را تعیین نماید. به عبارت سادهتر سیری رنگ درصدی از رنگ یا فام است که پس از کم شدن مقدار خاکستری موجود در این رنگ از آن باقی میماند. اگر یک رنگ یا فام فاقد رنگ خاکستری باشد

> درصد اشباع آن ۱۰۰٪ است و اگر یک رنگ به طور کامل خاکستری باشد درصد سیری رنگ آن صفر خواهد بود. با استفاده از گزینه Saturation سیری رنگ و همچنین روشنی رنگ تصویر را تنظیم کرد و تغییر داد. این دستور یکی از مناسب ترین دستورهای برای تنظیم و تغییر سریع رنگهای موجود در یک تصویر میباشد. برای استفاده از این دستور پس از انتخاب محدوده رنگی مورد نظر در پنجره مقابل میزان فام رنگ، درصد اشباع و روشنایی رنگ مورد نظر را تنظیم کنید. (شکل ۱۱–۲۴)

| 6an | Hatter     | (w) | C OK    |
|-----|------------|-----|---------|
|     | Hat        | 0   | Cent    |
|     | Saturation | 0   | Load    |
|     | Lightness  | D   |         |
|     | -          |     | Colores |

شکل ۲۱–۲۴ پنجره Hue/Saturation

نکته: در کادر محاورهای Hue/Saturation یک لیست کشویی در مقابل edit وجود دارد که از طریق این لیست می توان یک رنگ غالب (Master) را انتخاب کرد. این رنگ تمام رنگهای موجود در تصویر، یا بخش انتخاب شدهای از تصویر را به صورت همزمان تنظیم می کند.

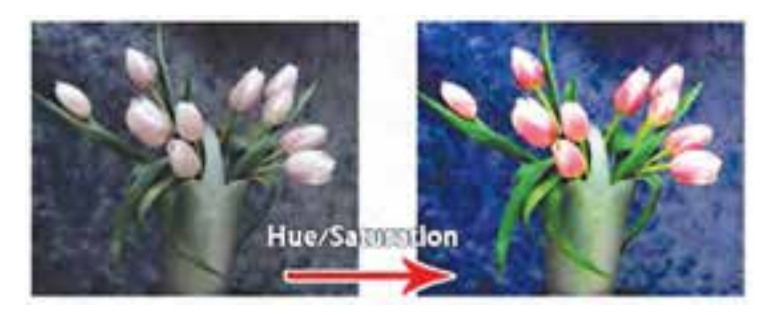

شکل ۲۲–۲۴ دستور Hue/Saturation

نکته: با استفاده از دستور shift+ctrl+u) Desaturate) درصد اشباع رنگ تصویر کاهش می یابد.

## Selective color دستور ۲۴-۵-۲

از این دستور برای تصحیح رنگ تصاویر بر پایه جدول رنگی استفاده می شود که مقادیر رنگ مورد استفاده برای ایجاد یک رنگ اصلی را نمایش می دهد.

در حقیقت کاربرد اصلی این دستور در هنگام خروجیهای چاپی نمایان میشود، به طوری که با استفاده از این دستور می توان بعضی از رنگهایی که در هنگام چاپ به درستی نمایش داده نشدهاند را تصحیح کرده یا تغییر داد. لذا از Selective Color برای تصحیح رنگهای یک تصویر برای عملیات چاپ استفاده می گردد. نکته: در هنگام افزایش و کاهش مقادیر رنگی برای تصحیح رنگهای اصلی تصویر می توان به دو روش عمل کرد. روش اول با استفاده از گزینه Relative یا نسبی و روش دوم، استفاده از گزینه Absolute یا مطلق می باشد.

> ب معنوان مثال زمانی که از گزینه Relative یا نسبی استفاده می شود اگر در بخشی از تصویر ۵۰٪ رنگ Magenta وجود دارد سپس ۱۰٪ از همین رنگ به آن اضافه شود به این معنا است که به رنگ اولیه ۵٪ اضافه شده است (چرا که در این حالت ۱۰٪ از ۵۰٪ که ۵٪ است به آن اضافه می گردد) و در نهایت رنگ Magenta مقدار ۵۵٪ را به خود اختصاص خواهد داد.

> ولی در حالی که گزینه Absolute یا مطلق در هنگام تصحیح و تغییر رنگها انتخاب می گردد در مورد مثال قبل وقتی مقدار ۱۰٪ رنگ Magenta به ۵۰٪ قبلی اضافه می گردد ترکیب رنگ نهایی ۶۰٪ خواهد بود. (۱۳–۲۴)

| - and | - · · · · · · · · · · · · · · · · · · · |            |
|-------|-----------------------------------------|------------|
| 1     |                                         | Cetol      |
| 0     | 2                                       | Printer    |
| (0    | .5                                      |            |
| 0     | *                                       |            |
| :0    | *                                       |            |
|       | 0<br>0<br>0                             | 0 %<br>0 % |

شکل ۲۳–۲۴ پنجره Selective Color

## Gradient map دستور ۲۴–۵–۸

با استفاده از این دستور میتوان تمامی سایه روشنهای موجود در یک تصویر را با یک نوانس یا شیب رنگی پرکرد. در حقیقت این دستور سطح تصویر را با یک شیب رنگی که معمولاً از یک رنگ شروع می شود و به یک رنگ دیگر خاتمه می یابد، می پوشاند. (شکل ۱۴–۲۴)

نکته: در هنگام استفاده از این دستور چنانچه از گزینه Dither استفاده شود، یک سری پیکسلهای رنگی به صورت تصادفی سطح نوانس رنگی را فراگرفته و باعث کاهش پهنا و تعداد سایه روشنهای رنگی جلوه موردنظر میشود. نکته: در هنگام استفاده از این دستور چنانچه از گزینهی Reverse استفاده شود، رنگهای موجود در نوانس رنگی عکس میشود.

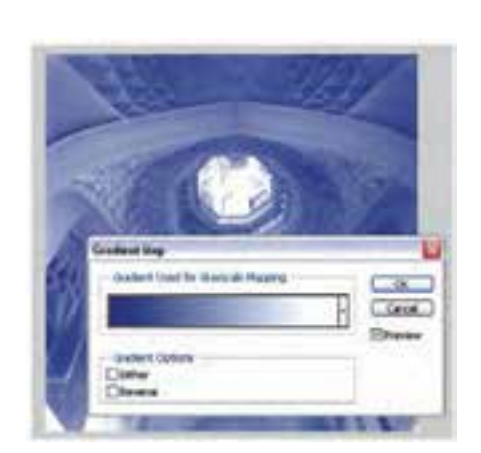

شکل ۲۴–۲۴ پنجره Gradient Map

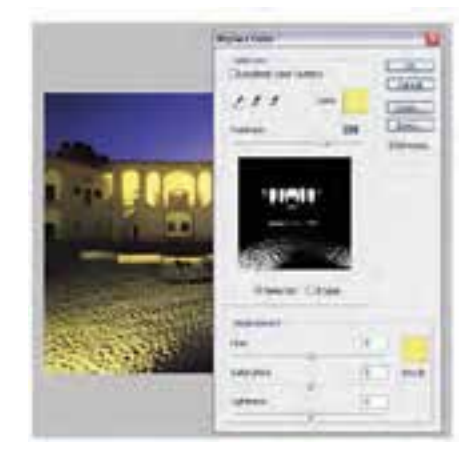

شکل ۱۵–۲۴ پنجرهی Replace Color

| Channel Miner                         |     |        |          |
|---------------------------------------|-----|--------|----------|
| Output Channel: In<br>Source Channels | ed. |        | Groat    |
| Red                                   |     | +300 % | ( 10ml)  |
| Green                                 |     | 0 %    | Seman    |
| Ræ:                                   | -   | 0 %    | 9 Daview |
| Constant:                             | -   | 0 %    |          |
| Manacherine                           |     |        |          |

شکل ۲۴–۲۴ پنجرهی Channel Mixer

## Replace color دستور ۲۴-۵-۹

با استفاده از این دستور در فتوشاپ میتوان با انتخاب یک رنگ از تصویر آن را با رنگهای تغییر یافته و جدید جایگزین کرد. در حقیقت این دستور میتواند با انتخاب رنگ پیکسلهای یک ناحیه میزان رنگ فام، درصد اشباع رنگ و روشنایی آنرا تغییر داده و آنرا با رنگ جدید ایجاد شده جایگزین نماید. به عبارت یا محدوده انتخاب ایجاد کرده و سپس رنگهای آنها را با رنگهای جدید جایگزین مینماید. نکته: گزینه Fuziness در این پنجره باعث نرم کردن رنگها یا به عبارت دیگر پنبه ای کردن رنگها می شود. (شکل ۵۱ – ۲۲)

## Channal Mixer دستور ۲۴-۵-۱۰

همان طور که قبلاً گفتیم مدهای رنگی در یک تصویر ترکیبی از رنگهای مختلف می باشند که هر یک از این رنگها به صورت مجزا و تفکیک شده تشکیل یک کانال رنگی را می دهد. در فتوشاپ یکی دیگر از Channal می باشد که متناسب با مدهای رنگی انتخاب شده پنجرهایی را در اختیار شما قرار می دهد که در آن می تواند با انتخاب هر یک از کانالهای رنگی عملیات تغییر و با ترکیب هر یک از آن ها با رنگهای دیگر باعث مخلوط شدن کانالهای رنگی تصویر شد. ضمن این که امکان افزایش و کاهش Contrast کانالهای رنگی نیز در این پنجره فراهم شده است. (شکل ۲۶–۲۴)

واحد كار

44

#### 727

(Ctrl+I) Invert دستور ۲۴–۵–۱۱

با استفاده از این دستور در فتوشاپ میتوان عمل عکس کردن رنگهای موجود در تصویر را انجام داد. با اجرای این دستور در حقیقت رنگهای موجود در تصویر با رنگهای متضاد خود جایگزین میگردند و به تصویر مورد نظر یک جلوه نگاتیوی مشابه فیلم عکاسی میدهند. (شکل ۱۷–۲۴)

شکل ۱۷–۲۴ دستور Invert

# Equalize آشنایی با دستور ۲۴-۵-۱۲

با استفاده از این دستور می توان روشنی و تیر گی تصویر موردنظر را افزایش داد. در حقیقت خروجی این دستور در تصاویر مختلف متفاوت می باشد. به عنوان مثال در یک تصویر که بسیار روشن است این دستور میزان تیر گی تصویر را افزایش می دهد و در مقابل در تصویری که تیره است میزان روشنی تصویر افزایش خواهد یافت. در حقیقت این دستور ابتدا نقاط روشن و تاریک یک تصویر را پیدا کرده سپس با توجه به تعداد نقاط روشن و تاریک تصویر مجددا میزان روشنی و تیر گی تصویر را موازنه می نماید. به همین دلیل در تصویری که تاریک است پس از اجرای دستور میزان روشنی تصویر افزایش می یابد و در تصویری که روشن است میزان تیر گی تصویر افزایش خواهد یافت. به عبارت ساده می توان گفت Equalize میزان نور تصویر را بالانس کرده یا موازنه میناید. (شکل ۱۸–۲۴)

شکل ۱۸–۲۴ دستور Equalize

## Threshold آشنایی با دستور ۲۴-۵-۱۳

با استفاده از این دستور می توان از تصویر موردنظر یک تصویر سیاه و سفید با کنتراست بالا ایجاد کرد و در حقیقت این دستور با جلوهای که بر روی تصاویر اعمال می نماید آن ها را به یک تصویر با کنتراست سیاه و سفید تبدیل می کند. (شکل ۱۹–۲۴) سماره استاندارد: ٣/١/١/٨٥ استاندارد:

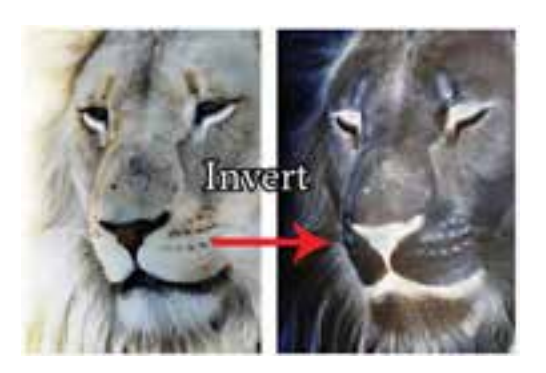

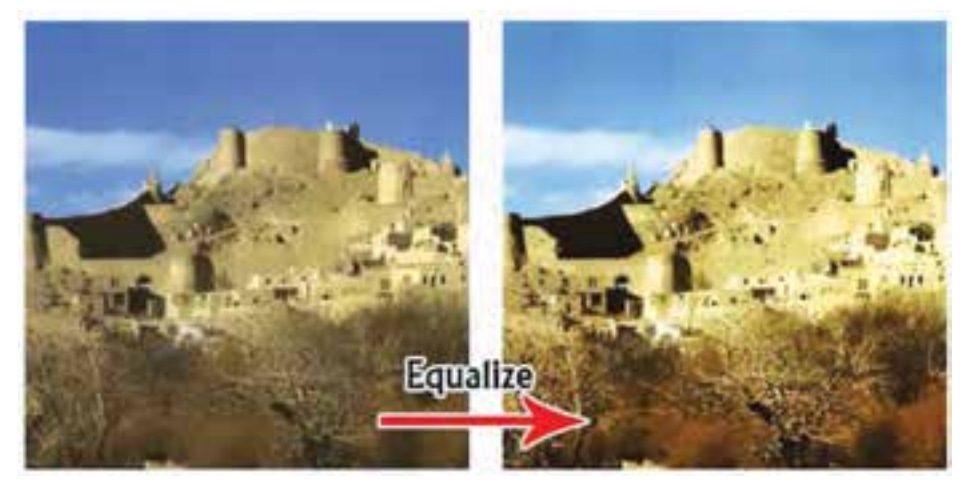

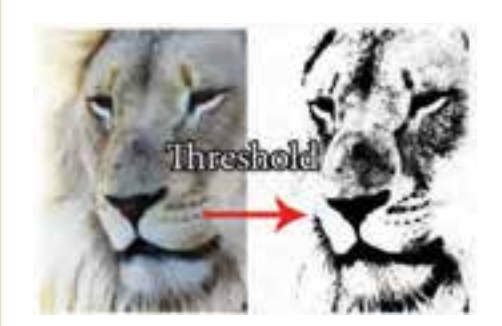

شکل ۱۹–۲۴ دستور Threshold

### Posterize آشنایی با دستور ۲۴-۵-۱۴

هر مد رنگ ترکیبی از دو یا چند کانال رنگی میباشد. ارتباط بین رنگهای مختلف به شکلی است که وقتی در حالت عادی به یک تصویر نگاه میکنیم به دلیل وجود سایه روشنهای مختلف و متعدد، مرز بین رنگها را مشاهده نخواهیم کرد، در حالی که گاهی اوقات برداشتن دو یا چند سایه روشن رنگی از یک تصویر میتواند باعث متمایز شدن رنگهای موجود در آن و ایجاد تکنیک Posterize گردد. بنابراین با اجرای دستور Posterize پنجرهای باز می شود که با تعیین درجه سطح آن میتوان با حذف تعدادی از سایه روشن های رنگی، مرز بین رنگهای مختلف را مشخص کرده و جلوه رنگی بسیار زیبایی به تصویر مورد نظر اعمال کرد. (شکل ۲۰

|                        | <u>A</u> |
|------------------------|----------|
| The second second      | ···      |
| A Contraction          | c+1      |
|                        | 00 TF2   |
| 200030000N             |          |
| Posterize              |          |
| Posterize              |          |
| Posterize<br>Levels: 5 |          |

شكل ۲۰–۲۴دستور Posterize

### variations آشنایی با دستور ۲۴-۵-۱۵

بهترین شیوه تنظیم رنگ یک تصویر آن است که شما بتوانید رنگها را قبل و بعد از تنظیم بهطور همزمان مشاهده کرده و نتیجهی کار را با آنچه قبلاً بود مقایسه کنید. در فتوشاپ ابزار انجام دادن چنین کاری دستور variations (حالتهای مختلف) است. در پنجره variations، که با اجرای این دستور باز می شود، چندین ابزار تنظیم رنگ وجود دارند که همگی در یک محیط قرار گرفتهاند. در تصاویر کوچکی که در این پنجره دیده می شوند حالتهای مختلف تصویر اصلی دیده می شود. اکنون کافی است که روی آن تصویری که به نظرتان مناسب است کلیک کنید تا انتخاب شود. شما میتوانید روی هر یک از تصاویر این پنجره (که در زیر آن یک توضیح، مثلاً اگر روی تصویری که زیر آن MoreYellow نوشته شده است کاری کنید، تصویر که در زیر آن یک می شوند حالتهای مختلف تصویر اصلی دیده می شود. اکنون کافی است که روی آن تصویری که در زیر آن یک مناسب است کلیک کنید تا انتخاب شود. شما میتوانید روی هر یک از تصاویر این پنجره (که در زیر آن یک توضیح، مثلاً اگر روی تصویری که زیر آن MoreYellow نوشته شده است کلیک کنید، تصویر زردتر می شود. سپس میتوانید نتیجه انتخابی که انجام دادهاید را در بالای صفحه، در تصویر کنید. شویر زردتر فعلی)، مشاهده کرده و آنرا با تصویر کنار آن Original (اصلی) نام دارد مقایسه کنید. (شکل ۲۰–۲۲)

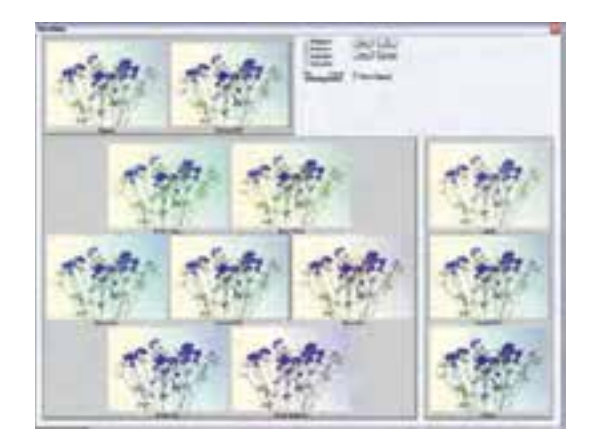

شکل ۲۱–۲۴ دستور Variation

# خودآزمایی

شماره استاندارد: ۲۸–۲/۵/ – ف – هـ

شماره استاندارد: ۳/۱/۱۸ ۵/۶۶-۱

- ۲– کاربرد ابزارهای Clone Stamp و Pattern Stamp چیست و چه تفاوتی دارند؟
  ۲– برای تنظیم تیرگی و روشنایی تصویر از چه ابزارها و دستورهایی استفاده می شود؟
  - کاربرد دستور Color Balance را شرح دهید؟
- ۴- با کدامیک از ابزارهای فتوشاپ میتوان بافت را بدون تغییر نور و رنگ ترمیم کرد؟
  - –۵ ابزار Equalize بر روی یک تصویر چه عملی انجام میدهد؟

# تمرين

- ۱- یک عکس معیوب سیاہ و سفید قدیمی (ترجیحاً چہرہ) اسکن کردہ از آن یک Duplicate با نام Sample01\_old Image ایجاد کردہ سپس عملیات زیر را بر روی آن انجام دھید:
  - شکستگیهای موجود در تصویر را بازسازی و روتوش نمایید.
  - موهای سر این فرد را در تصویر یک بار کم و یک بار دیگر اضافه نمایید.
  - چشم چپ فرد موجود در تصویر را با دقت جایگزین چشم سمت راست او نمایید.
    - تصویر ترمیم شده را رنگی کنید.
- ۲- یک تصویر رنگی دلخواه را باز کرده از آن یک Duplicate با نام Sample02\_old Image ایجاد کرده آنرا به یک عکس قدیمی با درجه رنگ زرد تبدیل کرده سـپس با اسـتفاده از دسـتورهای روتوش، درجه رنگ زرد را از آن حذف نمایید.

یرسشهای چهار گزینهای منظور از Saturation یا اشباع رنگ چیست؟ الف) رنگ اصلی موجود در رنگ مورد نظر ب)میزان روشنی رنگ مورد نظر د) میزان قدرت رنگ خام ج) میزان تیرگی رنگ مورد نظر ۲- کدام ابزار می تواند به وضوح تصویر کمک کند؟ د)Burn ج ) Sharpen ب) Smudge الف) Blur

نوانايي ويرايش تصو

واحد كار كم